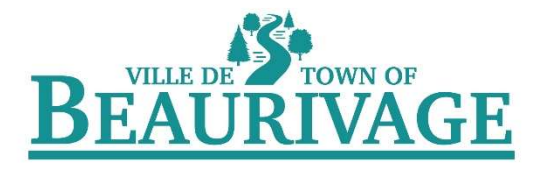

## PROCÉDURE D'INSCRIPTION INTERNET

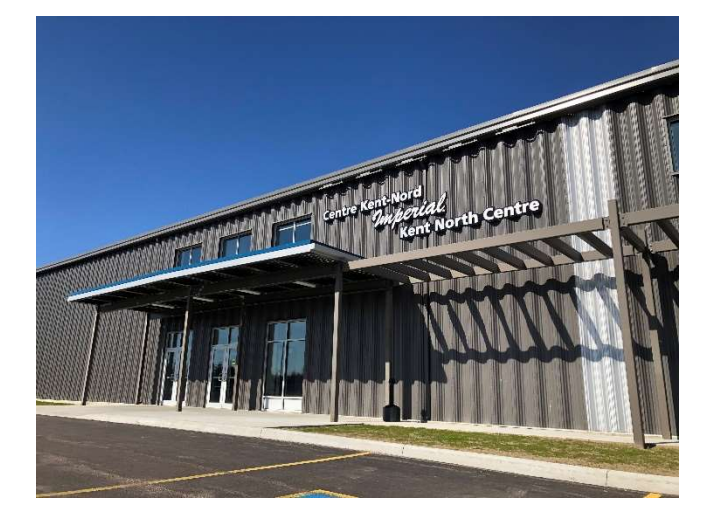

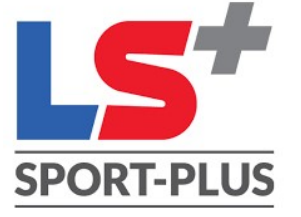

## **RÉSERVATION DE CLASSES**

Vous recevrez votre nom d'utilisateur et votre mot de passe dans un courriel qui provient du <u>Centre</u> <u>Kent-Nord Imperial</u>. Cliquez sur lien.

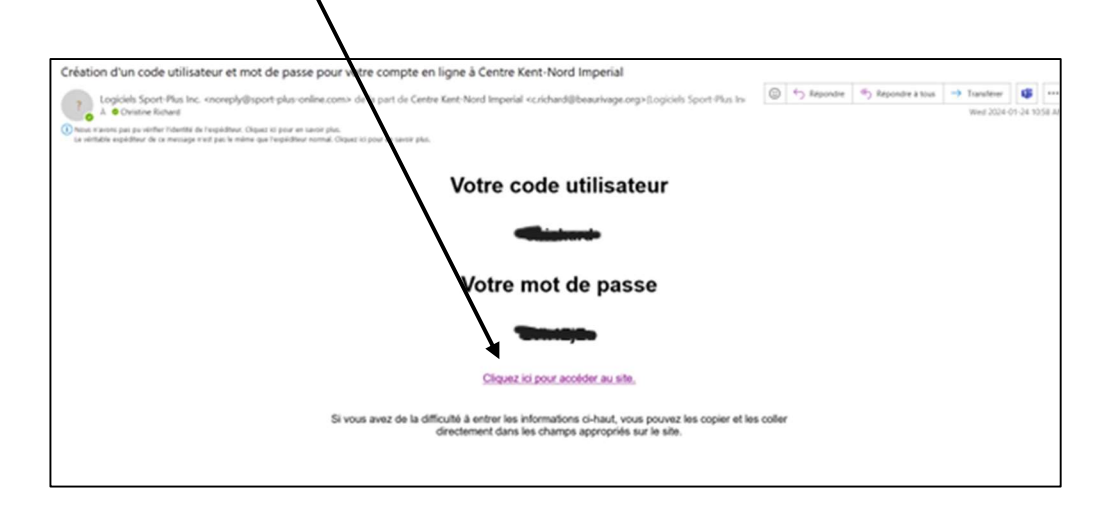

Vous pourrez télécharger l'application de **Sport Plus** ou cliquez sur le lien dans le site web de la municipalité au <u>https://beaurivage.org/loisirs-installations/centre-kent-nord-imperial/</u>

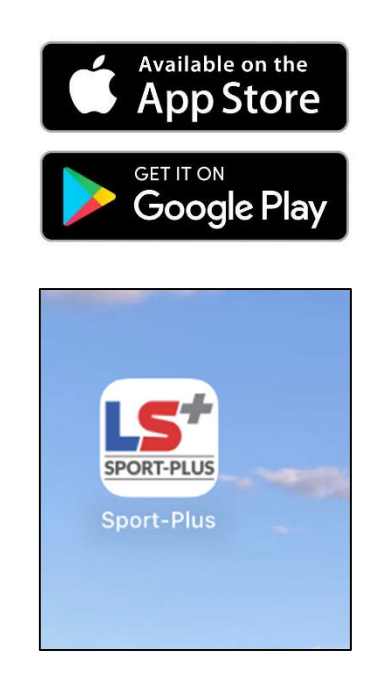

Sur le site web de la municipalité de Beaurivage (<u>www.beaurivage.org</u>) aller dans la section *Loisirs* & *Installation* et cliquer sur *Centre Kent-Nord Imperial* 

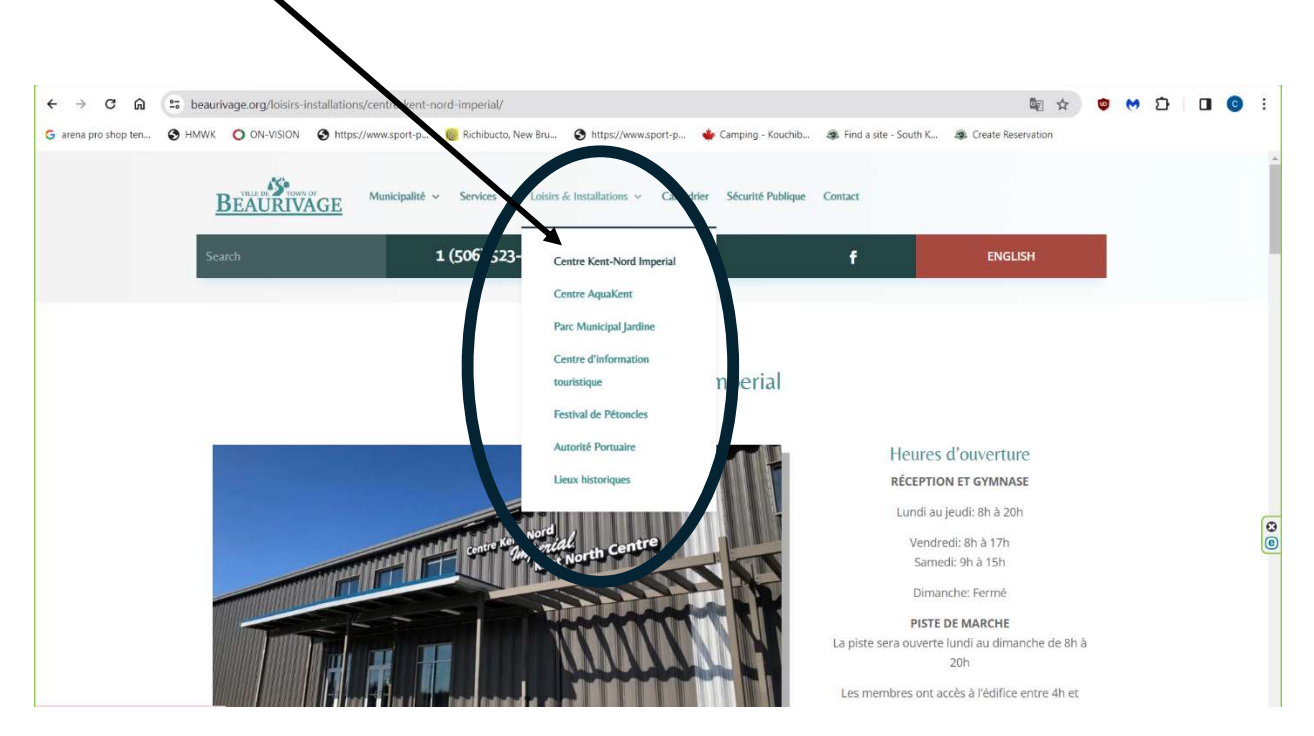

Cliquer sur le lien pour réserver une classe.

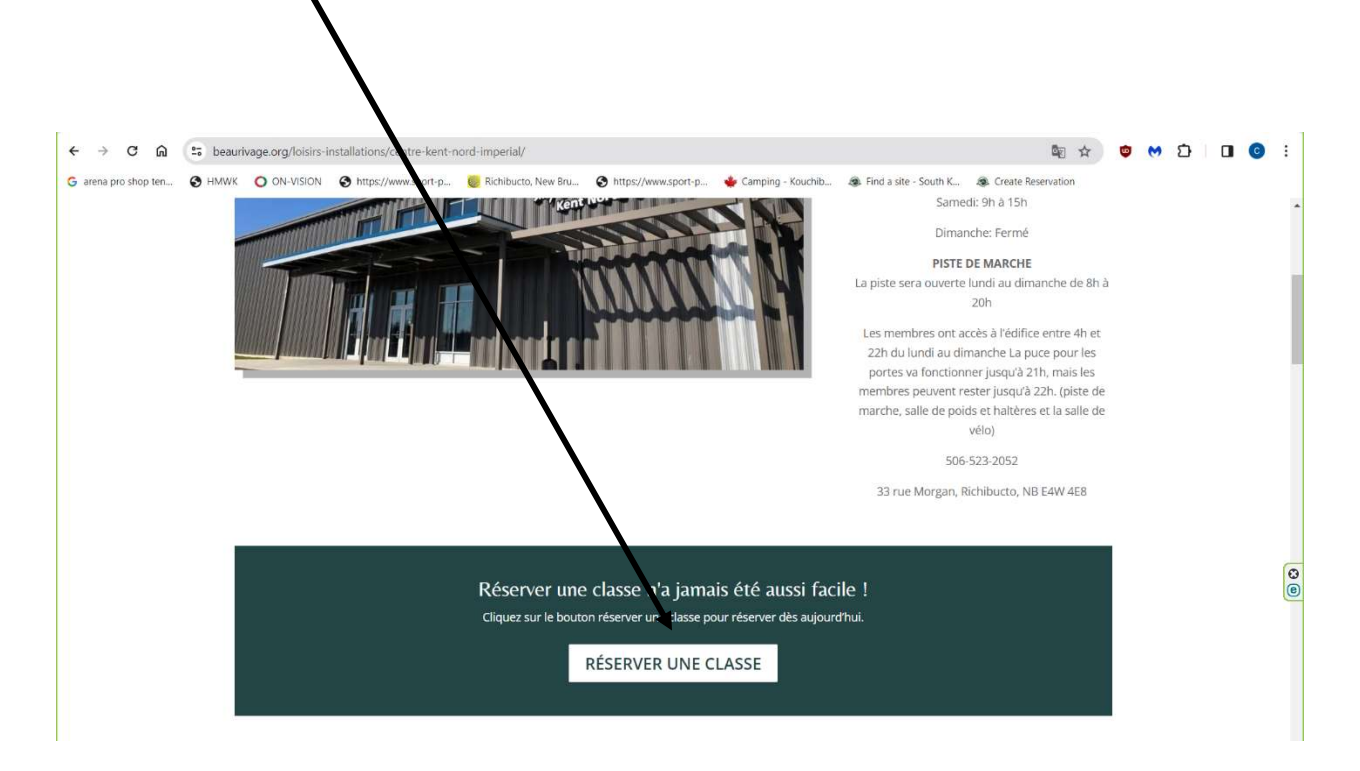

## CLIQUEZ SUR "SE CONNECTER"

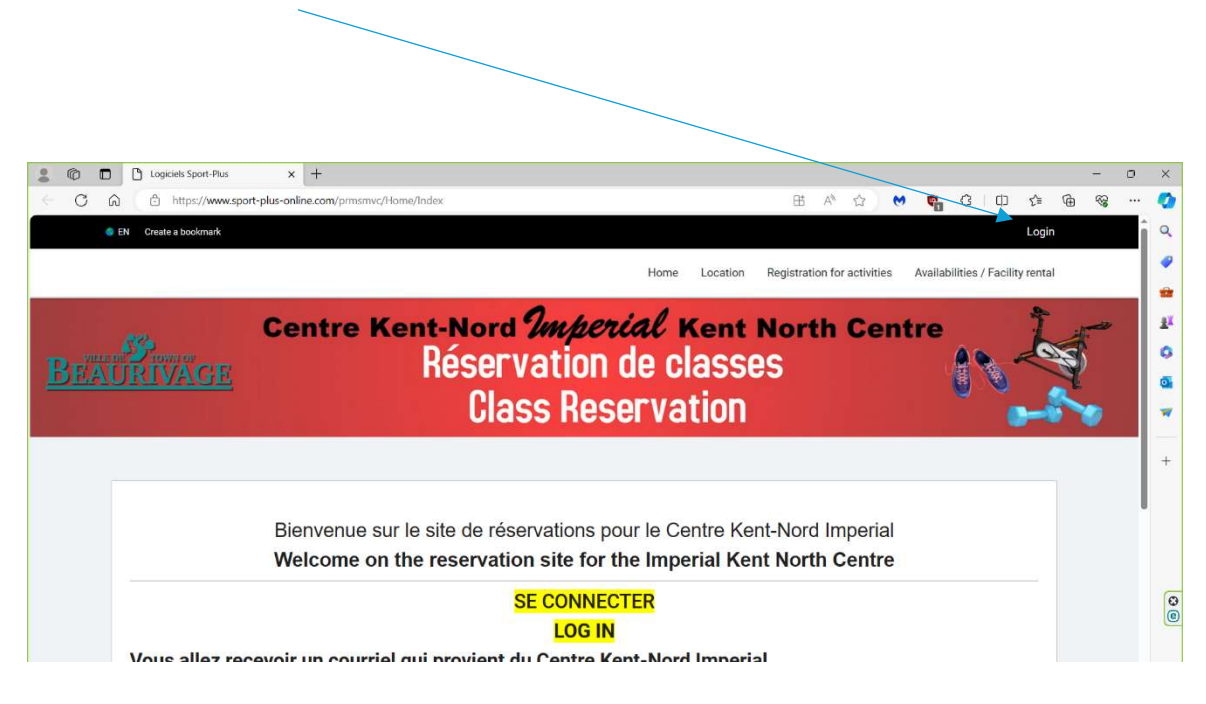

Entrer le nom d'utilisateur et le mot de passe qui fut envoyé dans le courriel.

| FR Créer un favo | i Se connecter                                                                             |
|------------------|--------------------------------------------------------------------------------------------|
|                  | Accueil Localisations Inscription aux activités Horaire / Location de plateaux             |
| BEAURIVAGE       | Centre Kent-Nord Imperial Kent North Centre<br>Réservation de classes<br>Class Reservation |
|                  |                                                                                            |
|                  | J'ai déjà un dossier                                                                       |
|                  | Code d'utilisateur                                                                         |
|                  | Mot de passe 💿                                                                             |
|                  | Code d'utilisateur / Mot de passe oublié ?                                                 |
|                  | CONNEXION                                                                                  |

Pour changer votre mot de passe et vos informations, cliquez sur « Mon dossier », Compte, Modifier mot de passe/Modifier code d'utilisateur

|                                                            | Accusil Localisations Inscription aux activity | tés Horaire / Location de places                |
|------------------------------------------------------------|------------------------------------------------|-------------------------------------------------|
|                                                            | Accueir Eocalisations inscription aux activi   | reservation de placeaux - Reservation de places |
|                                                            | Mon dossier                                    |                                                 |
| Ma famile                                                  | Mes activités à venir                          | Mes réservations                                |
| Visualisez et pérez les informations de chaque<br>personne | Visualisez vos activités à venir               | Visualisez vos réservations                     |
| Comptes et reçus                                           | Coffre client                                  |                                                 |
| Visualisez vos factures, contrats et reçus                 | Modifiez ou ajoutez des modes de paiements     |                                                 |
| Compte                                                     | Devemètres                                     |                                                 |
| Comple                                                     | Parametres                                     |                                                 |

## Pour faire la réservation des classes :

Cliquez sur « réservations de places »

-Selectionnez le membre que vous voulez inscrire.

| FR Créer un favori                                  |                      | Accueil Localisations Inscription aux activ                              | vités Horaire      | / Location de plateaux Réserva                             | e déconnecter<br>tion de places |
|-----------------------------------------------------|----------------------|--------------------------------------------------------------------------|--------------------|------------------------------------------------------------|---------------------------------|
| EAURIVAGE                                           | Centre               | Kent-Nord <i>Imperial</i> Ker<br>Réservation de clas<br>Class Reservatio | nt Nor<br>SES<br>N | th Centre                                                  | 100                             |
| Sélectionnez votr                                   | re membre à inse     | Réservation de places                                                    |                    |                                                            |                                 |
| Membre<br>Gimmourne montand<br>Sélectionnez votre m | nembre à inscrire    |                                                                          |                    | <ul> <li>Trier par</li> <li>Dates de l'activité</li> </ul> | ~                               |
| mercredi 24 janvi<br>Dates de l'activité            | ier 2024<br>Activité | Lieu                                                                     | Places             | Employé                                                    |                                 |
| 17:00 - 17:30                                       | Spinning             | Centre Kent-Nord Imperial - Gymnase Doub                                 | le 0/0             |                                                            | Complet                         |

- Cliquez sur les classes que vous voulez vous inscrire pour la semaine. (Vous pouvez seulement vous inscrire pour les classes une semaine à l'avance)
- N'oubliez pas d'enregistrer avant de fermer votre page.

| e.com/prmsmvc/ReservationCours/Index.<br>ISION 💿 https://www.sport-p <table-cell> Rict</table-cell> | ilbucto, New Bru 😸 https://www.sport-p 🔶 Camp | ping - Kouquib 🙉 Find a   | Site - South K 🙉 Create Ri                                                                                                    | 별 역 🏠 👘 🤭<br>eservation                                                                                                    | D 🛛 📀                                                                                                    |
|----------------------------------------------------------------------------------------------------|-----------------------------------------------|---------------------------|----------------------------------------------------------------------------------------------------|----------------------------------------------------------------------------------------------------|----------------------------------------------------------------------------------------------------|
| ISION 🔇 https://www.sport-p 🧕 Ricl                                                                  | nibucto, New Bru 🔹 https://www.sport-p 🔹 Camp | ping - Kouonib 🙉 Find a   | site - South K 🚓 Create R                                                                                                    | eservation                                                                                                    |                                                                                                    |
| ĸ                                                                                                   |                                               |                           |                                                                                                    |                                                                                                    |                                                                                                    |
|                                                                                                    |                                               |                           | Yon dossier                                                                                                    | Se déconnecter                                                                                                    |                                                                                                    |
|                                                                                                    | Accueil Localisations Inscription             | n aux adtivitės Horaire , | /Location de plateaux Re                                                                                                    | éservation de places                                                                                                    |                                                                                                    |
| janvier 2024                                                                                        |                                               |                           |                                                                                                    |                                                                                                    |                                                                                                    |
| Activité                                                                                            | Lieu                                          | Places                    | Employé                                                                                                    |                                                                                                    |                                                                                                    |
| Spinning                                                                                            | Centre Kent-Nord Imperial - Gymr              | nase Double 0/0           |                                                                                                    | Complet                                                                                                    |                                                                                                    |
| anvier 2024                                                                                         |                                               |                           |                                                                                                    |                                                                                                    |                                                                                                    |
| Activité                                                                                            | Lieu                                          | Places                    | Employé                                                                                                    |                                                                                                    |                                                                                                    |
| Spinning                                                                                            | Centre Kent-Nord Imperial - Gymr              | nale Double 0/0           |                                                                                                    | Complet                                                                                                    |                                                                                                    |
| vier 2024                                                                                           |                                               | 1                         |                                                                                                    |                                                                                                    |                                                                                                    |
| Activité                                                                                            | Lieu                                          | Places                    | Employé                                                                                                    |                                                                                                    |                                                                                                    |
| Spinning                                                                                            | Centre Kent-Nord Imperial - Gym               | hase Double 0/14          |                                                                                                    |                                                                                                    |                                                                                                    |
| ianvier 2024                                                                                        |                                               |                           |                                                                                                    |                                                                                                    |                                                                                                    |
| Activité                                                                                            | Lieu                                          | Places                    | Employé                                                                                                    |                                                                                                    |                                                                                                    |
| Spinning                                                                                            | Centre Kent-Nord Imperial - Grmr              | nase Double 0/0           |                                                                                                    | Complet                                                                                                    |                                                                                                    |
| Spinning                                                                                            | Centre Kent-Nord Imperial - ivmr              | nase Double 0/0           |                                                                                                    | Complet                                                                                                    |                                                                                                    |
| 1.500.000                                                                                           |                                               |                           |                                                                                                    |                                                                                                    |                                                                                                    |
| éé                                                                                                  |                                               |                           | is janvier 2024     Lieu     Places       Spinning     Centre Kent-Nord Imperial - Gymnase Jouble     0/0       ianvier 2024     Ileu     Places       é     Activité     Lleu     Places       spinning     Centre Kent-Nord Imperial - Gymnase Double     0/0       vier 2024     Ileu     Places       é     Activité     Lleu     Places       spinning     Centre Kent-Nord Imperial - Gymnase Double     0/0       1 janvier 2024     Lleu     Places       é     Activité     Lleu     Places       spinning     Centre Kent-Nord Imperial - Gymnase Double     0/0       gipinning     Centre Kent-Nord Imperial - Gymnase Double     0/0       spinning     Centre Kent-Nord Imperial - Gymnase Double     0/0 | i janvier 2024     Places     Employé <ul> <li>Spinning</li> <li>Centre Kent-Nord Imperial - Gymnase Jouble</li> <li>0/0</li> </ul> Places     Employé           é         Activité         Lieu         Places         Employé           é         Activité         Lieu         Places         Employé           vier 2024         Employé         Duble         0/0           vier 2024         Lieu         Places         Employé           é         Activité         Lieu         Places         Employé           janvier 2024         Euleu         Places         Employé           é         Activité         Lieu         Places         Employé           janvier 2024         Euleu         Places         Employé           é         Activité         Lieu         Places         Employé           janvier 2024         Euleu         Places         Employé           é         Activité         Lieu         Places         Employé           joinning         Centre Kent-Nord Imperial - Gymnase Double         0/0         0/0 | Activité     Lieu     Places     Employé <ul> <li>Spinning</li> <li>Centre Kent-Nord Imperial - Gymnase Pouble</li> <li>V/O</li> <li>Complet</li> </ul> <ul> <li>Activité</li> <li>Lieu</li> <li>Places</li> <li>Employé</li> </ul> <ul> <li>Gentre Kent-Nord Imperial - Gymnase Pouble</li> <li>V/O</li> <li>Complet</li> <li>Spinning</li> <li>Centre Kent-Nord Imperial - Gymna e Double</li> <li>V/O</li> <li>Complet</li> </ul> <ul> <li>Places</li> <li>Employé</li> </ul> <ul> <li>Spinning</li> <li>Centre Kent-Nord Imperial - Gymna e Double</li> <li>V/O</li> <li>Complet</li> </ul> <ul> <li>I jantvier 2024</li> <li>Activité</li> <li>Lieu</li> <li>Places</li> <li>Employé</li> <li>I jantvier 2024</li> <li>Activité</li> <li>Lieu</li> <li>Places</li> <li>Employé</li> <li>Complet</li> </ul> <ul> <li>Activité</li> <li>Lieu</li> <li>Places</li> <li>Employé</li> <li>Complet</li> </ul> <ul> <li>Spinning</li> <li>Centre Kent-Nord Imperial - Gymnase Double</li> <li>O/O</li> <li>Complet</li> </ul> |